### No More JUPITER!

# LAUSD has mandated ALL SCHOOLS to begin using Schoology. PASSport allows parents access to view information in Schoology.

<u>What is Schoology</u>? Schoology is a District monitored website where teachers, students, and parents can access to increase education within schools through the use of technology.

- <u>**Teachers**</u> can use the site to take attendance, use an online grade book, post discussion questions, homework, files, links, and other information.
- <u>Students</u> are able to access all class information, take quizzes and test, upload files through online dropbox, participate in class discussions, stay organized with a school calendar, download and print files from home, and much more.
- <u>**Parents**</u> are able to observe their student's assignments and calendars while staying involved in their education.
  - ✓ Monitor student's attendance and final grades
  - ✓ Update emergency telephone numbers
  - ✓ Track student's progress towards completion of graduation requirements
  - ✓ Connect with the classroom teacher
  - ✓ .....and much, much more!

## \*Before you start: You will need a working email & your child's LAUSD Student Identification Number which can be found on REPORT CARDS and/or SCHOOL ID'S. Please <u>do not call the school</u> for ID #s.

### How to Set Up a PASSport account:

Go to https://passportapp.lausd.net/parentaccess/

- Select: "Register for an account"
- Complete your account setup. Verify you can access your email
- Select: "Register"
- Check your email and follow the link to confirm your account

### How to Add a student:

Go to https://passportapp.lausd.net/parentaccess/ (bookmark this for regular future use)

- Select: "Parent Login"
- Select: "Add students"
- Complete steps 1 through 4
- Select: "Add Student"
- Select: Your name
  - If you don't see your name, you'll need to go to your child's school and update your contact information
- Verify your child's name & Select "Finish"

\*You should now see your child's name and are ready to use PASSport. You will need to repeat this section for each child.

For all Schoology questions please go to: http://passport.lausd.net